## How to Enroll a Biller

Enroll your bills online in the easiest, fastest, and most secure way possible with BPI Online. Take care of your monthly obligations with a few clicks or on the go.

Here's how:

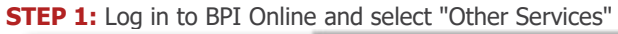

|       | Other Services      |
|-------|---------------------|
|       | Arrount Maintenance |
| Land. | Investments         |
|       | Payments/Load       |

## **STEP 2:** Select "Enroll Billers".

| Manage Recipients |
|-------------------|
| Enroll Billers    |
|                   |

STEP 3: Enter/select biller's name and enter reference number. Click "Next".

| Billers                |
|------------------------|
| Biller                 |
| Enter bilier's name    |
| Reference Number       |
| Enter reference number |
|                        |

STEP 4: Review details. Click "Confirm".

| Enroll Recipients Step 2 of 3 - Review det | tails |
|--------------------------------------------|-------|
| Are these details correct?                 |       |
| Recipient:<br>Billers                      |       |
| Biller:<br>ABC Company                     |       |
| Reference Number:<br>123456                |       |

STEP
5: Enter
your
One-Time
PIN
(OTP)
and
you're
done!

TIP: Never share your OTP with anyone.
Image: Comparison of the state of the state of the

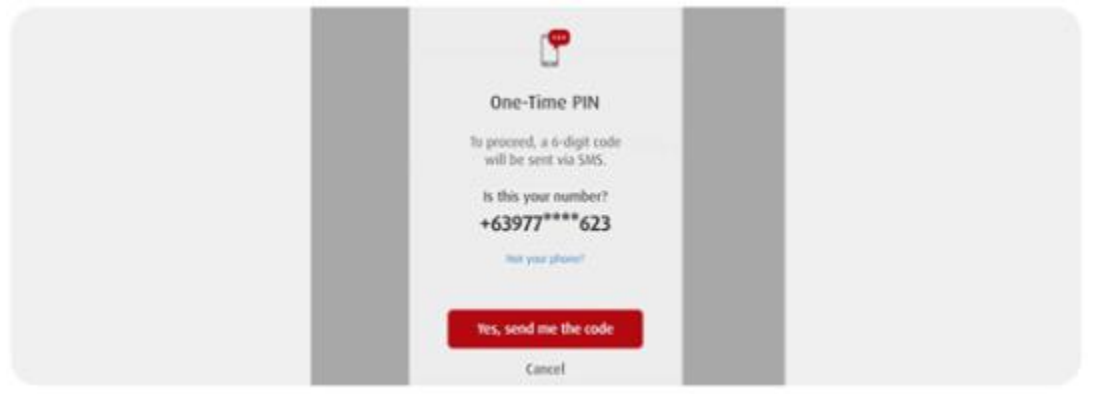